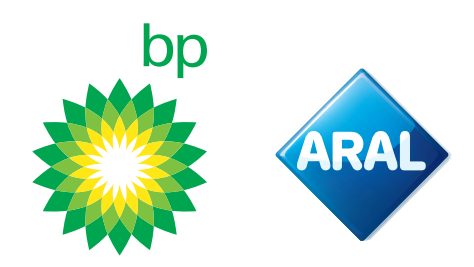

bp / Aral Instrukcje 2025

## Jak zamówić

bp REETS dla pojazdów ciężarowych w portalu klienta

Nowość

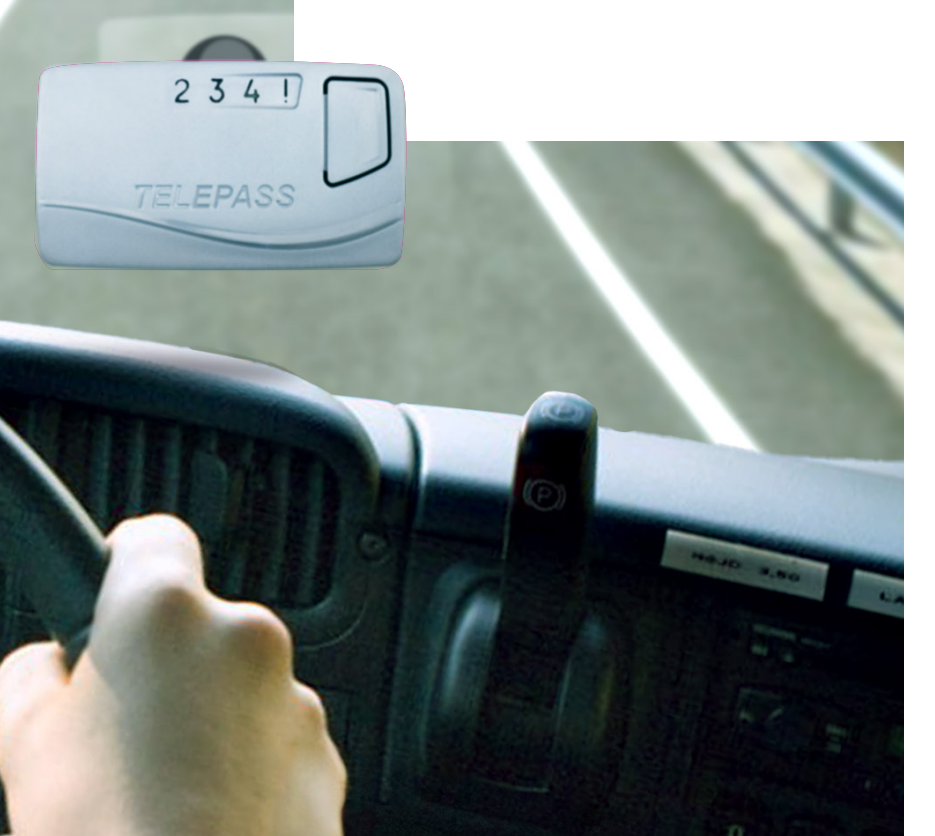

### Jak uzyskać dostęp do portalu bp ORS

Portal bp ORS jest dostępny poprzez stronę internetową bp. Przejdź na stronę bp swojego kraju.

Poniższy przykład wykorzystuje stronę internetową Wielkiej Brytanii.

Wejdź na <u>Products and Services</u> i zaloguj się, używając swojej nazwy użytkownika oraz hasła. W górnym menu kliknij **Usługi drogowe i opłaty za przejazd**.

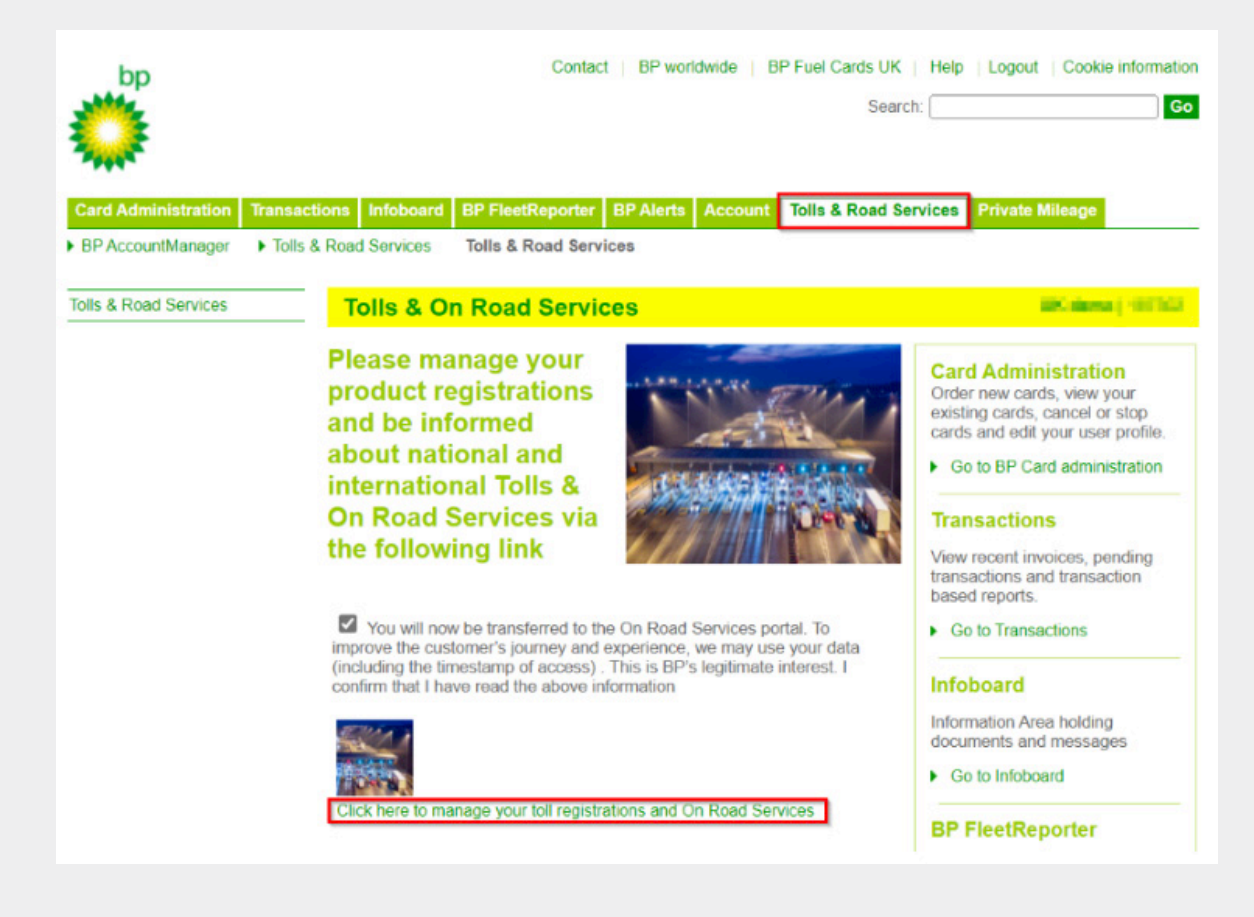

Kliknij link na stronie, aby uzyskać dostęp do **Portalu Usług Drogowych**. Zostaniesz teraz przekierowany **do Portalu ORS**.

### **bp Fleet Solutions**

3

2

Aby bezpośrednio uzyskać dostęp do **Portalu ORS**, kliknij **Zarządzaj i Zamawiaj**, jak pokazano poniżej.

NOW available! REETS for Trucks & TollEase Solutions

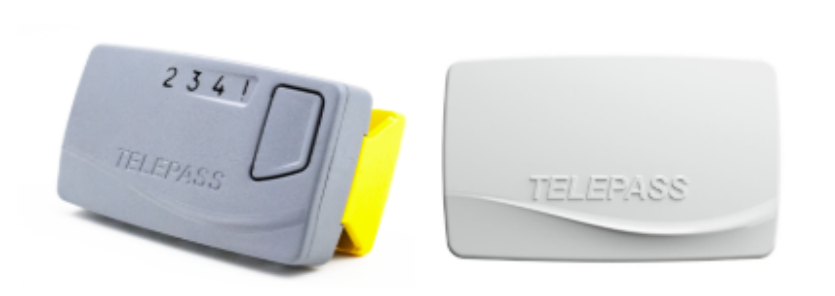

Whether you drive a **truck** in **Portugal**, **Spain**, **Italy**, **France**, **Belgium** (Liefkenshoektunnel only), or Poland (A4 SAM only), or **Light** Vehicle in Portugal, Spain, Italy, and France, we have the right toll solution for you.

- REETS for Trucks Ideal for national truck drivers who travel across borders. Select the countries you need while ordering.
- TollEase for Cars A convenient, pre-activated toll solution for car and van drivers in multiple Southern European countries.

Both solutions are easy to install and use. Click below to manage your toll services and place your order via our portal.

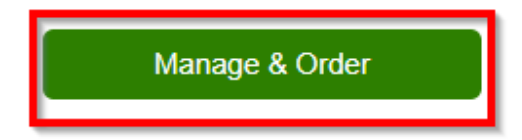

**bp Fleet Solutions** 

4

# Składanie zamówienia na bp REETS dla pojazdów ciężarowych

5

W portalu klienta przejść do **New order (Nowe zamówienie)**. Umieść kursor myszy na górze, otworzy się menu rozwijane, w którym można wybrać **bp REETS for Trucks**.

| 🎧 Home 🔺 My address 🐗 OBU Management 🐗 Vehicle management | 🕅 New order 🐂 My orders 🛃 Reporting 🛛 Telematics Center 🤋 Help 😕 Sign out |
|-----------------------------------------------------------|---------------------------------------------------------------------------|
| Home / All ordens / bp REETS for Trucks                   | REETS K1                                                                  |
| Order now REFTS for trucks                                | ₩ Toll Ease for Cars                                                      |
|                                                           | Rep REETS for                                                             |
|                                                           | Trucks                                                                    |

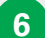

Pojawi się następujący ekran, podobny do znanego ekranu zamówienia K1.

|                                                                                                    |                                                                                                    |                                          | pement 🎀 New orde                                                |                            |                              | auts Center in help          | Sign out                                |
|----------------------------------------------------------------------------------------------------|----------------------------------------------------------------------------------------------------|------------------------------------------|------------------------------------------------------------------|----------------------------|------------------------------|------------------------------|-----------------------------------------|
| me / <u>Allorders</u> / bp Tollbo                                                                                                    | x for REETS                                                                                                    |                                          |                                                                  |                            |                              |                              |                                         |
| der now REETS for tr                                                                                                    | rucks                                                                                                    |                                          |                                                                  |                            |                              |                              |                                         |
| he bp 'REETS for Trucks - wo<br>IEETS for Trucks is a small i                                                                                                    | orks for various toli operato<br>box and installation is with                                                                                                    | rs covering France, Spain<br>out wiring. | , Portugal, Italy, Belgium                                       | (Liefkenshoektunnel oni    | ly), Poland (A4 SAM only) ar | d various parking sites in F | rance, Spain, Italy, Advantages: the bp |
|                                                                                                    | D                                                                                                    |                                          | 2                                                                |                            | 3                            |                              | 4                                       |
| Complete your custo                                                                                                    | omer data<br>raddress                                                                                                    | Register one or g                        | nultiple vehicles<br>Truck                                       | Add your                   | Add vehicles                 | Accept ]                     | ACs and place binding order             |
|                                                                                                    |                                                                                                    |                                          |                                                                  |                            |                              |                              |                                         |
|                                                                                                    |                                                                                                    |                                          |                                                                  |                            |                              |                              |                                         |
| Order data:                                                                                                    |                                                                                                    |                                          |                                                                  |                            |                              |                              |                                         |
| Order data:                                                                                                    |                                                                                                    | De                                       | livery address                                                   |                            |                              |                              |                                         |
| Order data: Cancel Customer address Company name: Street /no.: Zip code, place: Customer County: Email: Phone: Contact person:                                                                                                | NHESS OF<br>ANALYSIS OF AN<br>UNCLOSED<br>MILLION<br>MILLION<br>MILLI | De                                       | <b>livery address</b><br>ter alternative delivery ac             | ddress                     |                              |                              |                                         |
| Order data:<br>Cancel<br>Customer address<br>Company name:<br>Street F-no:<br>Zu code, place:<br>Customer Country:<br>Email:<br>Phone:<br>VAT identification number:<br>Contact person:<br>Fuel card<br>Expiration<br>MM / YY | ine (1.1.0)<br>and the second second sec                                                                                                    | De<br>En                                 | livery address<br>ter alternative delivery ac<br>F2 [KG] F3 [KG] | ddress<br>Class Min. axies | s Max.axies Em               | ission cat VIN Nr.           | Services                                |

7

Upewnij się, że adres jest poprawny i że zarejestrowano jeden lub kilka pojazdów. Jeśli jeszcze nie zostały one zarejestrowane, należy zrobić to w pierwszej kolejności. W razie potrzeby można zapoznać się z przewodnikiem po portalu internetowym w sekcji Help (Pomoc).

8 Wybierz "Add your vehicles to your order" (Dodaj pojazdy do zamówienia).

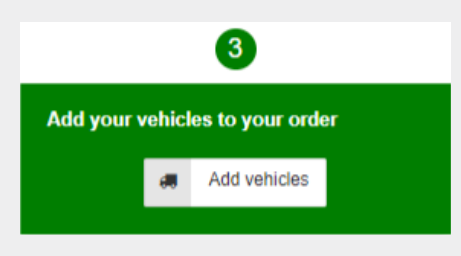

9

Otworzy się następujący ekran, na którym można wybrać żądane usługi, zaznaczając okienka. Nacisnąć przycisk **"+ Order" (+ Zamów)**, aby je dodać, a następnie **"Apply changes" (Zastosuj zmiany)**.

| o complete your<br>ervices, you can                                                               | order, please<br>NOT change t                                             | select the vehicles for which year the services later without order                                                        | ou want to order a<br>r a new REETS B                       | new bp RE                                    | ETS for T                           | rucks. Please be a                                                | ware or                      | nce yo                  | u orde                       | r REE                   | TS with yo                           | our sele           | cted country               |
|---------------------------------------------------------------------------------------------------|---------------------------------------------------------------------------|----------------------------------------------------------------------------------------------------|-------------------------------------------------------------|----------------------------------------------|-------------------------------------|-------------------------------------------------------------------|------------------------------|-------------------------|------------------------------|-------------------------|--------------------------------------|--------------------|----------------------------|
| Validated vehicle<br>Before we can ap<br>ecommended to<br>can also place an<br>The list below sho | es<br>prove your or<br>request the va<br>order for unv<br>ows all your ex | der, our toll experts need to m<br>alidation as soon as you have<br>alidated vehicles.<br>xisting vehicles. All vehicles w | nanually check an<br>created the vehic<br>rhich are already | d validate y<br>cle. To requ<br>validated ar | our provi<br>est the va<br>e marked | ded vehicle details<br>Ilidation for your ve<br>green, while unva | and do<br>hicles,<br>lidated | cume<br>pleas<br>vehicl | nts. As<br>e visit<br>es are | s this o<br>OBU<br>show | can require<br>Managem<br>en in red. | e a few<br>ent. Of | days, it is<br>course, you |
| License plate                                                                                     | Country                                                                   | Fuel card                                                                                                    | Expiration<br>MM / YY                                       | G [KG]                                       | Class                               | Emission cat                                                      | IT<br>⑦                      | ES<br>⑦                 | PT<br>⑦                      | FR<br>⑦                 | PL/A4<br>⑦                           | +                  | Add All                    |
| EB-ST-85                                                                                          | DE                                                                        | 700678882813294003                                                                                                    | 10/28                                                       | 3550                                         | N2                                  | EURO 5                                                            | <b>V</b>                     | <b>V</b>                | $\checkmark$                 |                         |                                      | + (                | Order                      |
| EH-8569-J                                                                                         | BE                                                                        | 700678882813963003                                                                                                    | 01/28                                                       | 3525                                         | N2                                  | EURO 0                                                            |                              |                         | $\checkmark$                 |                         |                                      | + (                | Order                      |
| FF-PO-36                                                                                          | DE                                                                        | 700678882813815005                                                                                                    | 11/28                                                       | 3600                                         | N3                                  | EURO 5                                                            |                              |                         | $\checkmark$                 | $\checkmark$            |                                      | + (                | Order                      |
| IG-AR-63                                                                                          | DE                                                                        | 700678882813871008                                                                                                    | 11/28                                                       | 3700                                         | N3                                  | EURO 5                                                            |                              | <b>V</b>                |                              |                         |                                      | + (                | Order                      |
| IN-GR-35                                                                                          | DE                                                                        | 700678882813923007                                                                                                    | 11/28                                                       | 3700                                         | N3                                  | EURO 5                                                            |                              |                         | $\checkmark$                 |                         |                                      | + (                | Order                      |
| JP-ZP-42                                                                                          | DE                                                                        | 700678882813629000                                                                                                    | 11/28                                                       | 20000                                        | N3                                  | EURO 5                                                            | <b>V</b>                     |                         | $\checkmark$                 | <b>V</b>                |                                      | + (                | Order                      |
| LL-GL-72                                                                                          | DE                                                                        | 700678882813772008                                                                                                    | 11/28                                                       | 20000                                        | N3                                  | EURO 5                                                            |                              | <b>v</b>                | <b>V</b>                     |                         |                                      | + (                | Order                      |
| PI-KN-09                                                                                          | DE                                                                        | 700678882813723001                                                                                                    | 11/28                                                       | 20000                                        | N3                                  | EURO 5                                                            |                              |                         | <b>V</b>                     |                         |                                      | + (                | Order                      |
| PN-QN-22                                                                                          | DE                                                                        | 700678882813686000                                                                                                    | 11/28                                                       | 20000                                        | N3                                  | EURO 5                                                            |                              | <b>V</b>                |                              | <b>V</b>                |                                      | + (                | Order                      |
|                                                                                                   | DE                                                                        | 700678882813341002                                                                                                    | 11/28                                                       | 20000                                        | N3                                  | EURO 5                                                            |                              | ~                       |                              |                         | <b>V</b>                             | + (                | Order                      |

10

Po zastosowaniu zmian ekran zamknie się, a zamówienia będą widoczne.

| 0                                 |                       |           |                 | 2            |              |        |            | 3              |              |          | 4                                 |  |
|-----------------------------------|-----------------------|-----------|-----------------|--------------|--------------|--------|------------|----------------|--------------|----------|-----------------------------------|--|
| Complete your customer data       |                       | Register  | one or <u>m</u> | ultiple vel  | nicles       |        | Add you    | ir vehicles to | your order   | Accept 1 | <u>Cs</u> and place binding order |  |
| My address                        |                       |           | 48              | Truck        |              |        |            | 🚚 Add          | vehicles     |          | <ul> <li>Order now</li> </ul>     |  |
|                                   |                       |           |                 |              |              |        |            |                |              |          |                                   |  |
| Order data:                       |                       |           |                 |              |              |        |            |                |              |          |                                   |  |
| ວ Cancel                          |                       |           |                 |              |              |        |            |                |              |          |                                   |  |
| Customer address                  |                       |           | Deliv           | very addr    | 155          |        |            |                |              |          |                                   |  |
| Company name:                     | 10 M                  |           | Enter           | r alternativ | e delivery a | ddress |            |                |              |          |                                   |  |
| Street /-no.:<br>Zin code, place: | and the second second |           |                 |              |              |        |            |                |              |          |                                   |  |
| Customer Country:                 | -                     |           |                 |              |              |        |            |                |              |          |                                   |  |
| Email:                            | of Conception         |           |                 |              |              |        |            |                |              |          |                                   |  |
| Phone: VAT identification number: |                       |           |                 |              |              |        |            |                |              |          |                                   |  |
| Contact person:                   | and Analysis          |           |                 |              |              |        |            |                |              |          |                                   |  |
| Fuel card Expiration Li           | icense plate          | Country 0 | G [KG]          | F2 [KG]      | F3 [KG]      | Class  | Min. axles | Max. axles     | Emission cat | VIN Nr.  | Services                          |  |
|                                   | 1.111                 | M 1       |                 | 120          | 100          | -      | 0          | 0              | EURO 3       |          | IT: Yes ES: Yes PT: Yes FR: Yes   |  |

Przed przejściem do dalszych działań należy sprawdzić swoje zamówienie/ zamówienia. W przypadku popełnienia błędu na tym etapie można po prostu kliknąć kosz po prawej stronie zamówienia.

12 Teraz można złożyć wiążące zamówienie. Jednak najpierw należy zapoznać się z warunkami dostępnymi pod linkiem. W przypadku wyrażenia zgody na nie można złożyć zamówienie, klikając **"Order now" (Zamów teraz).** 

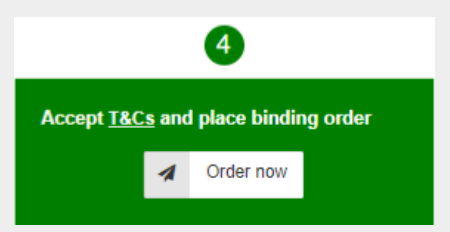

Nastąpi automatyczne przekierowanie do ekranu **"My orders" (Moje zamówienia)**, gdzie można znaleźć swoje zamówienie.

Manage order

| Product Show all V Status Show all V |                |                |                             |            |                              |                   |        |        |         |
|--------------------------------------|----------------|----------------|-----------------------------|------------|------------------------------|-------------------|--------|--------|---------|
| Search OBU Serial Number             |                |                | Search Lice                 | ense plate |                              |                   |        |        |         |
| + New order SReset                   | C Reload       | Show 10        | <ul> <li>entries</li> </ul> |            |                              |                   |        |        | Search: |
| id 🚽 Date                            |                | ♦ Company      | Product                     | Status     | Service                      | Serial/Devicecode | ≑ #OBU | Action |         |
| 3249 2024                            | -05-22 11:56:4 | 16 Collier PLC | bp REETS for Trucks         | Pending    | Ordering bp REETS for Trucks |                   | 1      | P Show |         |

14

13

Po kliknięciu przycisku **"Show" (Pokaż)** wyświetlone zostaną szczegóły zamówienia. Wysłana zostanie również wiadomość e-mail z zamówieniem dla bp REETS for Trucks, jak również potwierdzenie wysyłki.

### Korzystanie z innych opcji dotyczących **bp REETS for Trucks**

W portalu klienta dla bp REETS for Trucks można wykonać następujące działania. Procesy te nie są nowe i są już dostępne dla obecnych produktów:

- Aktywacja/dezaktywacja usługi krajowej i/lub zmiany LPN wymagają zastąpienia. Następnie należy wykonać nowe zamówienie i zwrócić bieżące urządzenie.
- Proces blokowania musi zostać przeprowadzony przez naszych agentów. W takim przypadku należy się z nimi skontaktować.
- Proces zamawiania można przeprowadzić samodzielnie za pośrednictwem portalu.

W przypadku tych działań wysłane zostaną także odpowiednie wiadomości e-mail.